# Elternsprechabend

30.11.2023, 18.30 - 20.00 Uhr

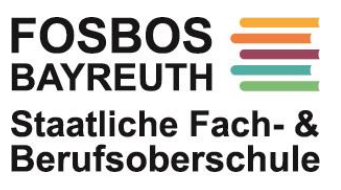

Körnerstraße 6 95448 Bayreuth 0921 792080 schule@fosbos-bayreuth.de www.fosbos-bayreuth.de

## Buchung von Terminen über WebUntis

#### 1. Anmeldung bei WebUntis – über die Handy-App nicht möglich

Loggen Sie sich auf der Internetseite

#### https://neilo.webuntis.com/WebUntis/?school=fos-bos-bayreuth#/basic/login

mit Benutzername und Passwort Ihres Kindes ein (ggf. "Passwort vergessen" wählen).

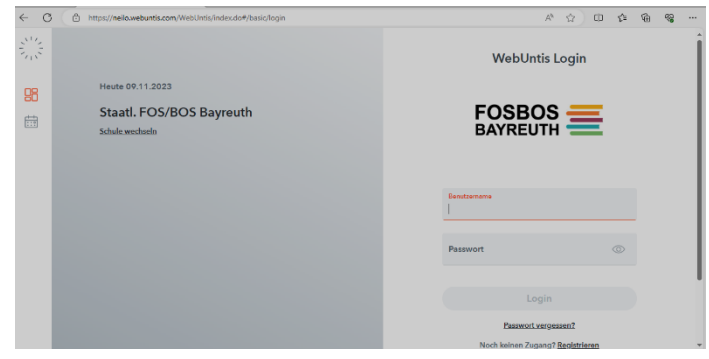

Auf der Startseite befindet sich ein Link zur Sprechtag-Buchung.

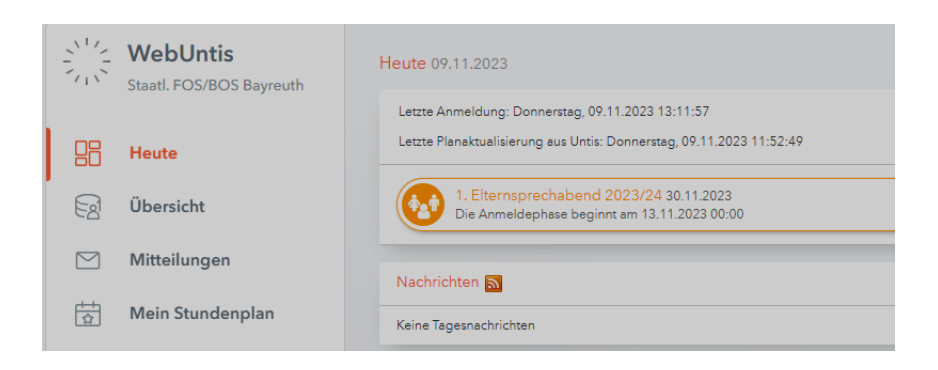

#### 2. Buchen der Termine

Ab Beginn des Anmeldezeitraums gelangen Sie über den Link auf der Startseite auf die Anmeldeseite für den Elternsprechabend.

Dort werden Ihnen die Lehrkräfte mit Kürzel angezeigt, rechts daneben das zugehörige Unterrichtsfach, und daneben ein evtl. Gesprächswunsch der Lehrkraft.

| -           |        |               |     |             |                              |
|-------------|--------|---------------|-----|-------------|------------------------------|
| Alle Lehrer | Releva | 1             |     |             |                              |
| Kinder      |        |               |     |             |                              |
| ۲           | •      | Musterschüler |     |             |                              |
| Lehrer      |        |               |     |             |                              |
| 0           |        | AR            |     |             |                              |
| ۲           |        | BA            | ER  |             |                              |
|             |        | BD            |     |             |                              |
| 0           |        | BE            |     |             |                              |
| 0           |        | BL            |     |             |                              |
| 0           |        | BN            |     |             |                              |
| 0           |        | BR            |     |             |                              |
| ۲           |        | BRO           | CEL | <b>A</b> 0  | 16:20                        |
| ۲           |        | BV            | GEI | Dieser Lehr | er wünscht sich ein Gespräch |
| 0           |        | BW            |     |             |                              |

Nach Anklicken einer Lehrkraft wird Ihnen eine Terminübersicht angezeigt. Hier können Sie nun Gesprächstermine buchen.

Durch Anklicken einer Zelle wird der Termin bei der Lehrkraft gebucht, durch nochmaliges Klicken wird die Buchung wieder gelöscht.

| O Termine wählen |    |     |    |    |    |    |    |    |    |
|------------------|----|-----|----|----|----|----|----|----|----|
|                  | BA | BRO | BV | BY | EH | EK | FA | GF | GO |
| 15:30            |    |     |    |    |    |    |    |    |    |
| 15:40            |    |     |    |    |    |    |    |    |    |
| 15:50            |    |     |    |    |    |    |    |    |    |
| 16:00            |    |     |    |    |    |    |    |    |    |
| 16:10            |    |     |    |    |    |    |    |    |    |
| 16:20            |    |     |    |    |    |    |    |    |    |
| 16:30            |    |     |    |    |    |    |    |    |    |

### 3. Abrufen der Terminliste

Über das linke Symbol in der oberen rechten Ecke können Sie Ihre Terminliste herunterladen.

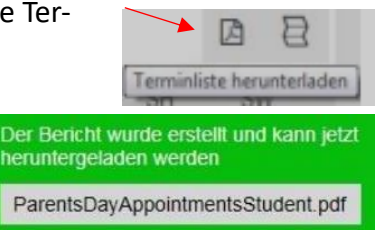

#### Diese zeigt Ihre gebuchten Termine für den Sprechabend in tabellarischer Form

| Zeitbereich   | Lehrer  | Fächer | Raum |
|---------------|---------|--------|------|
| 15:30 - 15:40 | Müller  | D      | 025  |
| 15:40 - 15:50 | Maier   | Μ      | 114  |
| 15:50 - 16:00 | Schmidt | BWR    | 102  |

Alternativ können Sie Ihre Terminliste auch in der Handy-App unter "Start" – "Sprechtage" anzeigen lassen.